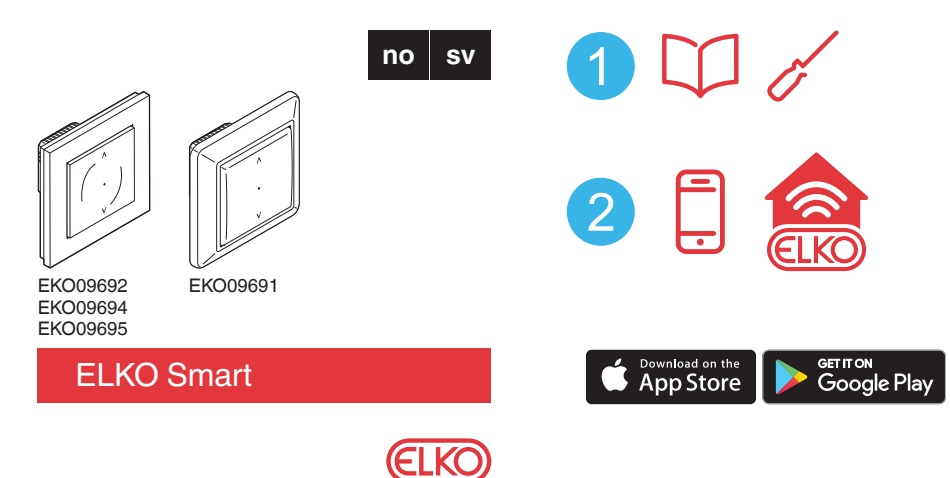

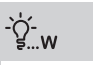

(M)1 x 500 W

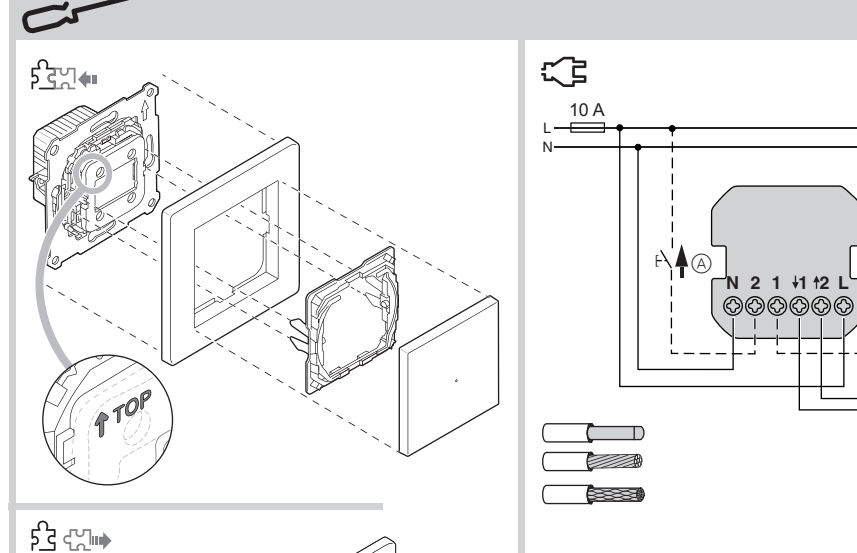

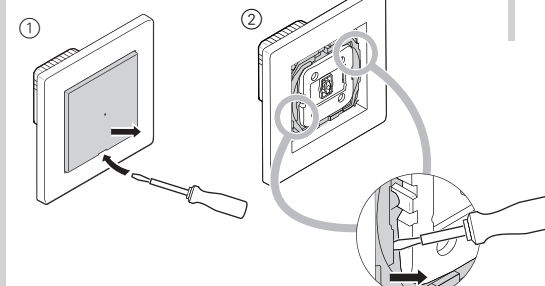

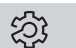

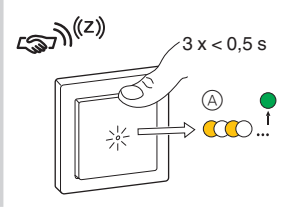

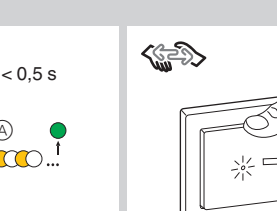

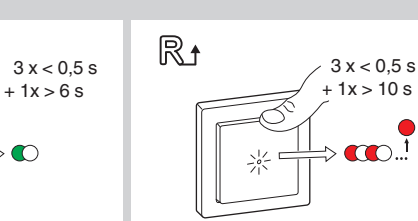

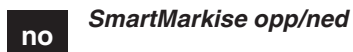

## Forutsetninger

Last ned ELKO Smart-appen til smarttelefonen/nettbrettet og installer ELKO SmartHUB for å konfigurere og styre ELKO Smart-enheter.

# Tilleggsinformasjon om systemet

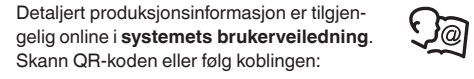

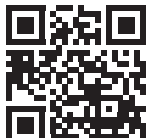

http://proff.elko.no/elko-smart

# For din sikkerhet

# 

#### FARE FOR ELEKTRISK STØT. EKSPLOSJON EL-LER LYSBUE

Sikker elektrisk installasjon må kun utføres av kvalifisert personell. Faglærte må bevise at de har grundig kunnskap på følgende områder:

- Tilkobling til installasjonsnettverk
- Tilkobling av flere elektriske enheter
- Legging av elektriske kabler

Sikkerhetsstandarder, lokale kablingsregler og forskrifter

Hvis du ikke følger disse instruksjonene vil det føre til død eller alvorlig skade.

## Bli kjent med produktet

Du kan bruke SmartMarkise opp/ned (omtalt nedenfor som sjalusistyringsbryteren) til å kontrollere én sjalusi-/persiennemotor utstyrt med en endeposisjonsbryter.

#### Kontrollalternativer

Hjemmekontroll: For å kontrollere sjalusistyringsbryteren via ELKO Smart-appen trenger du ELKO Smart-HUB

Romkontroll: For å kontrollere sjalusistyringsbryteren med andre ELKO Smart-enheter kan den sammenkobles med andre ELKO Smart-enheter i samme Zigbeenettverk.

Direkte drift: Sjalusistyringsbryteren kan alltid betjenes direkte på stedet. Du kan også koble til et valgfritt antall mekaniske trykknapper.

#### Funksjoner

- · Beskyttelse av motoren mot skade
- Drift med biapparater (mekanisk dobbel trykknapp)

#### Via app:

(A) ▼F<sup>1</sup>

- Innstilling av en tidtaker eller en tidsplan
- Innstilling av status-LED-skjermen
- · Definisjon av sjalusibevegelsestiden
- · Variere sjalusi- og sprosseposisjon

# Installasjon av sjalusistyringsbryteren

# 

(A) Mekanisk trykknapp på biapparattilkobling (tilleggsutstyr)

# Fjerning av dekselet

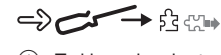

- 1 Trekk av vippebryteren.
- (2) Fjern støttedelen.

# Definisjon av blindkontrollbryteren

# Koble til ELKO SmartHUB

 $\rightarrow$  (z)A Status-LED (gul) Du finner mer informasjon i brukerhåndboken J@ for systemet.

#### Sammenkobling med andre ELKO Smart-enheter

Produktet kan forbindes med andre ELKO Smart-enheter i samme Zigbee-nettverk for å kontrollere produktet i

<u>J</u>@

### Tilbakestille ELKO Smart-tilkobling

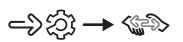

Alle kontrolledd mellom enheten og andre ELKO Smartenheter slettes.

### Tilbakestilling til originalinnstillingene

->22 → R+

Alle konfigurasjonsdata, brukerdata og nettverksdata er slettet

Alle innstillinger blir da satt til standard (se funksjoner).

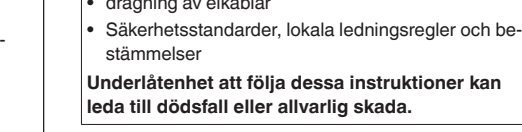

# Beskrivning av produkten

Du kan använda SmartMarkis tryck (nedan kallad omkopplare för jalusistyrning) för att styra en jalusi- eller rulljalusimotor som är utrustad med en ändlägesbrytare.

### Styrningsalternativ

Hemstyrning: För att styra omkopplaren för jalusistyrning via ELKO Smart-appen behöver du ELKO Smart-HUB

Rumsstyrning: För att styra omkopplaren för jalusistyrning med andra ELKO Smart-enheter kan den parkopplas med andra ELKO Smart-enheter inom samma Zigbee-nätverk.

#### Direkt drift: Omkopplaren för jalusistyrning kan alltid styras direkt på plats. Det går även att ansluta valfritt antal mekaniska tryckknappar.

# Funktioner

- · Skydd av motorn mot skador · Drift med tilläggsenheter (mekanisk dubbeltryckknapp)
- Via app:
- Ställ in en timer eller ett tidsschema Ställ in skärmen för status-LED
- Ställ in jalusins rörelsetid
- · Variera jalusi- och lamellpositionen

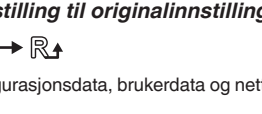

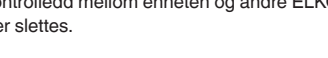

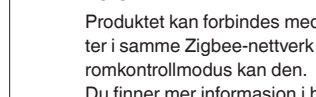

Du finner mer informasjon i brukerhåndboken for systemet.

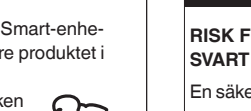

sv

Förutsättningar

QR-koden eller föli länken:

För din säkerhet

skaper inom följande områden: anslutning till installationsnätverk anslutning av flera elektriska apparater

dragning av elkablar

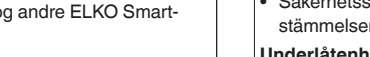

Underlåtenhet att följa dessa instruktioner kan leda till dödsfall eller allvarlig skada.

# SmartMarkis tryck

Hämta ELKO Smart-appen till din smartphone/surfplatta, och installera ELKO SmartHUB för att konfigurera och styra ELKO Smartenheter.

## Ytterligare systeminformation

Detaljerad produktionsinformation finns online i systemets användarhandbok. Skanna

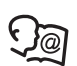

http://proff.elko.no/elko-smart

# A A FARA

#### RISK FÖR ELSTÖTAR. EXPLOSION ELLER ARC-

En säker elinstallation får endast utföras av kvalificerad personal. Yrkesverksamma måste visa ingående kun-

# Installera omkopplaren för ialusistyrning

# → इत्याका / इत्ये

(A) Mekanisk återfjädrande tryckknapp vid biapparatanslutning (tillval)

# Ta bort täcklocket

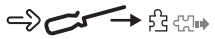

- 1 Ta bort vippbrytaren.
- (2) Ta bort stöddelen.

# Ställa in omkopplaren för jalusistyrning

## Ansluta till ELKO SmartHUB

 $\rightarrow \bigotimes \rightarrow \operatorname{sm}^{(z)}$ 

A Status-LED (gul) Mer information finns i systemets användarhandbok

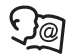

#### Sammankoppling med andra ELKO Smartenheter

Produktet kan sammankopplas med andra ELKO Smartenheter i samma Zigbee-nätverk för att styra produkten i ett rumsstvrningläge.

Mer information finns i systemets användarhandbok.

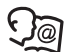

# Återställa ELKO Smart-anslutning

# ->22 → \$

Alla kontrollerade kopplingar mellan enheten och andra ELKO Smart-enheter tas bort.

# Återställ till standardinställningar

# ->22 → R+

Alla konfigurationsdata, användardata och nätverksdata raderas

Alla inställningar ändras sedan till standardinställningarna (se funktionerna)

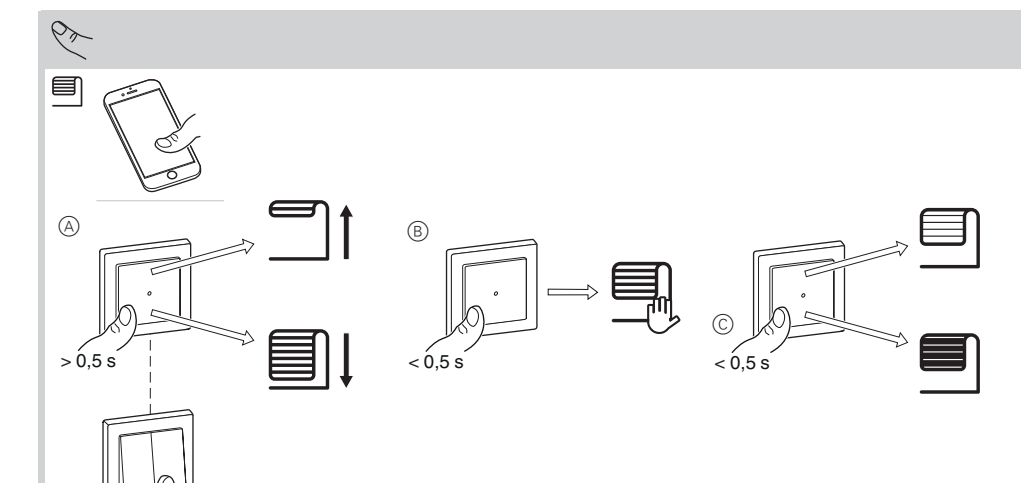

### Bruk av blindkontrollbryteren

Du kan fjernstyre sjalusistyringsbryteren via ELKO Smart-appen.

## Lokal kontroll av sjalusier

->*१*→ ■

- (A) Før sjalusiene opp og ned med blindkontrollbryteren eller biapparatet.
- (B) Stans de mobile sjalusiene.
- C Juster sprosseposisjonen.

#### **Oppførsel for status-LED**

Du finner mer informasjon i brukerhåndboken Da for systemet.

# Feilsøking

Du finner mer informasjon i brukerhåndboken for systemet.

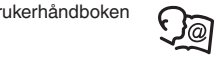

### Tekniske data

AC 230 V ~, 50 Hz Merkespenning: Merkeeffekt: **\_>**`ģ́.<sub>₩</sub> maks. 0,4 W Standby: Tilkoblingsklemmer: Skruklemmer for maks. 2 x 2,5 mm<sup>2</sup>, 0,5 Nm Biapparat: Sikring: Merkestrøm: Frekvensområde: 2,4 GHz

Doble trykknapper, ubegrenset antall, maks. 50 m 10 A automatsikring  $4 A, \cos \phi = 0.6$ Sendeeffekt: 2,5 mW Sertifisering: Zigbee 3.0

Ikke kast apparatet i det vanlige husholdningsavfallet, men lever det på et offentlig innsamlingssted. Profesjonell gjenvinning ∕⊷∖∖ beskytter mennesker og miljø mot mulige negative effekter.

#### Varemerker

• Zigbee<sup>®</sup> er et registrert varemerke for Zigbee Alliance.

• Apple® og App Store<sup>®</sup> er merkenavn eller registrerte varemerker for Apple Inc.

 Google Play<sup>™</sup> Store og Android<sup>™</sup> er merkenavn eller registrerte varemerker for Google Inc.

Andre merkenavn og registrerte varemerker tilhører de respektive eierne.

#### EU samsvarserklæring

ELKO erklærer herved at dette produktet er i samsvar med hovedkrav og annet relevant regelverk i RADIOUT-STYRSDIREKTIVET 2014/53/EU. Samsvarserklæringen kan lastes ned her: ELKO.no.

#### ELKO

ELKO AS, Sandstuveien 68, 0680 Oslo Tlf.: +47 67 80 73 00 - E-mail: elko@elko.no Pb. 6598 Etterstad, 0607 Oslo www.elko.no

#### Manövrera omkopplaren för jalusistyrning

ELKO Smart-appen.

## Styra jalusier lokalt

 $\Rightarrow \Diamond \land \rightarrow \blacksquare$ 

- A Förflytta jalusierna uppåt och nedåt med omkoppla-
- B Stoppa jalusierna i rörelse.
- © Justera lamellpositionen.

#### Status-LED:ens beteende

Mer information finns i systemets användarhandbok

### Felsökning

Mer information finns i systemets användarhandbok.

# Tekniska data

| AC |
|----|
| -> |
|    |

Standby: Anslutningsklämmor: Tilläggsenhet:

Säkringsskydd: Märkström:

Frekvensband: Sändningseffekt: Certifiering:

∕⊷& uppstå.

#### Varumärken

 Zigbee<sup>®</sup> är ett registrerat varumärke som tillhör Zigbee Alliance

 Apple® och App Store<sup>®</sup> är märkesnamn eller registrerade varumärken som tillhör Apple Inc.

 Google Play<sup>™</sup> Store och Android<sup>™</sup> är märkesnamn eller registrerade varumärken som tillhör Google Inc. Andra märken och registrerade varumärken tillhör res-

pektive ägare.

#### EU-försäkran om överensstämmelse

Härmed försäkrar ELKO att denna produkt överensstämmer med de väsentliga kraven och andra relevanta bestämmelser i RADIOUTRUSTNINGSDIREKTIVET 2014/53/EU. Försäkran om överensstämmelse kan laddas ned på ELKO.no.

# ELKO

Tlf.: +46 8 449 27 27 - E-mail: info@elko.se Box 5115, 121 17 Johanneshov www.elko.se

Du kan fjärrstyra omkopplaren för jalusistyrning via

ren för jalusistyrning eller biapparaten.

Da <u>J</u>@

230 V ~. 50 Hz >-`ģ́-\_w max. 0,4 W Skruvklämmor för max. 2 x 2,5 mm<sup>2</sup>, 0,5 Nm Dubbeltryckknappar, obegränsat antal, max. 50 m 10 A kretsbrytare  $4 A, \cos \phi = 0.6$ 2,4 GHz 2,5 mW Zigbee 3.0

Återvinn utrustningen separat från hushållsavfallet vid ett officiellt uppsamlingsställe. Professionell återvinning skyddar människor och miljö mot de negativa effekter som kan

ELKO AB, Lumaparksvägen 7, 120 31 Stockholm

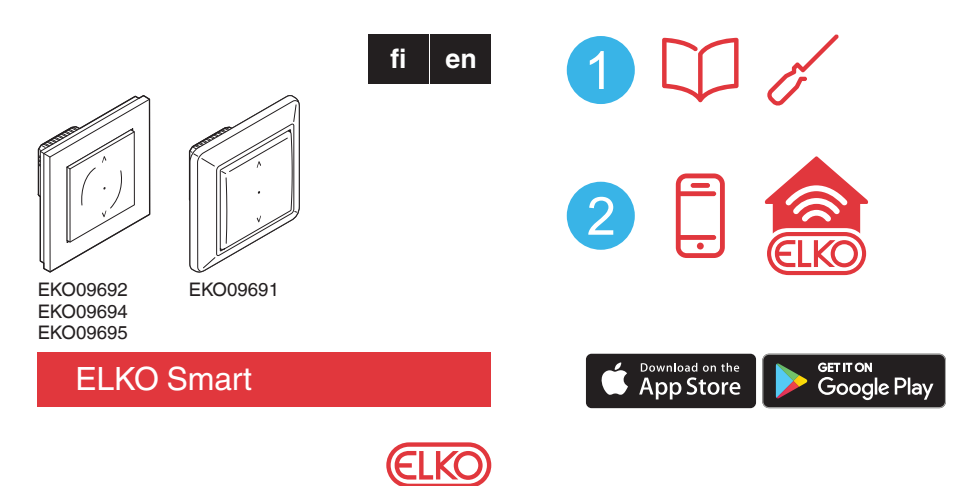

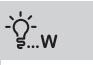

(M)1 x 500 W

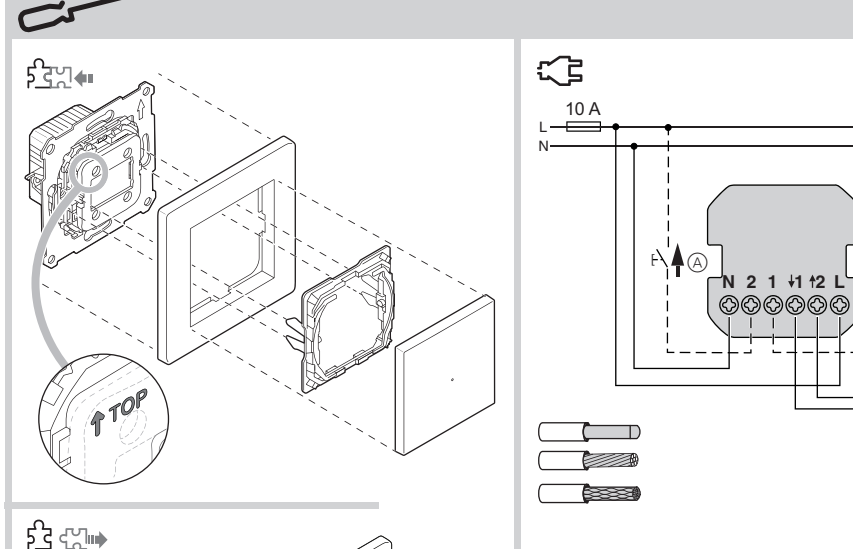

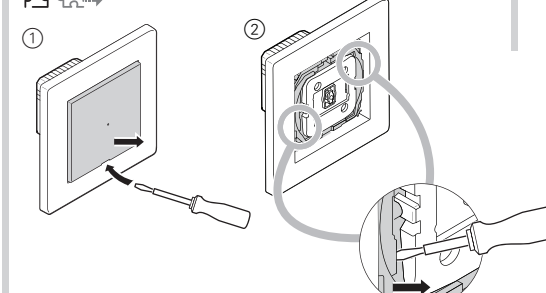

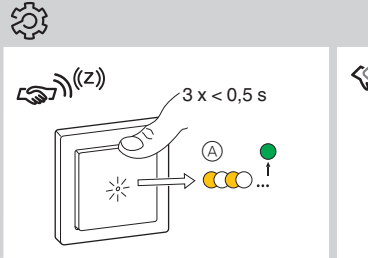

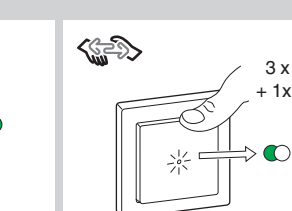

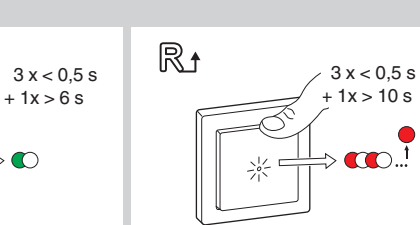

(A) ▼F<sup>1</sup>

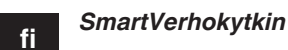

# Edellytykset

Lataa ELKO Smart -sovellus älypuhelimeen/tablettiin ja asenna ELKO SmartHUB ELKO Smart -laitteiden määrittämistä ja ohjausta varten.

# Järjestelmän lisätiedot

Yksityiskohtaiset tuotetiedot ovat saatavilla verkossa järjestelmän käyttöohjeessa: Lue QR-koodi tai seuraa linkkiä.

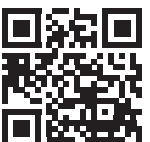

http://proff.elko.no/elko-smart

# Käyttäjän turvallisuus

# **A** A VAARA

#### SÄHKÖISKUN. RÄJÄHDYKSEN TAI VALOKAARI-PURKAUKSEN VAARA

Vain pätevät ammattilaiset saavat suorittaa sähköasennuksen, joka on tehtävä turvallisesti. Pätevien

- ammattilaisten on osoitettava syvällistä tietämystä seuraavilta alueilta:
- kiinteään sähköverkkoon kytkeminen
- sähkölaiteasennukset
- sähkökaapeleiden asentaminen
- turvallisuusstandardit, paikalliset johdotussäännöt ja -määräykset

Näiden ohjeiden noudattamatta jättäminen aiheuttaa kuoleman tai vakavan vamman

# Laitteeseen tutustuminen

SmartVerhokytkimellä (jäljempänä säleverho-ohjauksen kytkin) voi ohjata yhtä säleverho- tai rullakaihdinmoottoria, jossa on rajakytkin.

## Ohjausvaihtoehdot

Kotiohjaus: Säleverho-ohjauksen kytkimen ohjaukseen ELKO Smart -sovelluksen avulla tarvitaan ELKO SmartHUB.

Huoneohjaus: Säleverho-ohjauksen kytkintä voi ohjata muilla ELKO Smart -laitteilla yhdistämällä sen muihin ELKO Smart -laitteisiin samassa Zigbee-verkossa.

Suora ohjaus: Säleverho-ohjauksen kytkintä voi ohjata aina suoraan paikan päällä. Voit myös liittää rajoittamattoman määrän mekaanisia painikkeita.

## Toiminnot

- Moottorin suojaaminen vaurioilta
- · Käyttö laajennusyksiköillä (mekaaninen kaksoispaini-

#### ke) Sovelluksen avulla:

- Ajastimen tai aikataulun asettaminen
- Tila-LEDin näytön asettaminen
- Säleverhon liikkeen ajan asetus
- · Säleverhojen ja säleiden asennon muuntelu

## Säleverho-ohjauksen kytkimen asentaminen

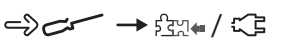

(A) Mekaaninen painike laajennusyksikön liitännässä (valinnainen)

# Suojuksen poistaminen

# Säleverho-ohjauksen kytkimen säätö

# Liittäminen ELKO SmartHUB -laitteeseen

 $\rightarrow \bigotimes \rightarrow (z)$ 

ohjauslinkit poistetaan.

–>బ్బే→ R+

siin (katso toiminnot).

poistetaan.

Palautus oletusasetuksiin

A Tila-LED (keltainen) Lisätietoja on järjestelmän käyttöohjeissa.

Yhdistä muihin ELKO Smart -laitteisiin

Lisätietoja on järjestelmän käyttöohjeissa.

ELKO Smart -yhteyksien nollaaminen

Tuotteen ohjaamiseksi huoneohjaustilassa, yhdistä laite

muihin saman Zigbee-verkon ELKO Smart -laitteisiin.

Kaikki laitteen ja muiden ELKO Smart -laitteiden väliset

Kaikki konfiguraatiotiedot, käyttäjätiedot ja verkkotiedot

Sen jälkeen kaikki asetukset palautetaan oletusasetuk-

### <u>J</u>@ For your safety

en

Prerequisites

control ELKO Smart devices.

QR code or follow the link:

#### HAZARD OF ELECTRIC SHOCK, EXPLOSION, OR ARC FLASH

skilled professionals. Skilled professionals must prove profound knowledge in the following areas:

- Connecting to installation networks
- Connecting several electrical devices Laying electric cables

# Getting to know the product

You can use the SmartBlinds Push (referred to below as blind control switch) to control one blind or roller shutter motor that is equipped with an end position switch.

# Control options

Home control: To control the blind control switch through the ELKO Smart app you will need the ELKO SmartHUB

Room control: To control the blind control switch with other ELKO Smart devices, it can be paired with other ELKO Smart devices within the same Zigbee network.

#### Direct operation: The blind control switch can always be controlled directly on-site. You can also connect any number of mechanical push-buttons.

#### Functions

- · Protection of the motor against damage
- · Operating with extension units (mechanical double push-button)

#### Via app:

- · Setting a timer or a time schedule
- Setting the status LED display
- · Setting the blind movement time
- Varying blind and slat position

Ja

death or serious injury.

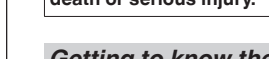

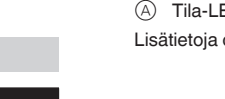

(1) Vedä keinukytkin pois.

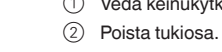

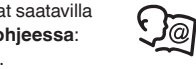

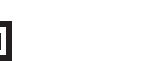

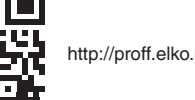

# SmartBlinds Push

Download the ELKO Smart app to your smartphone / tablet, and install the ELKO SmartHUB to configure and

# Additional system information

Detailed production information is available online in the system user guide. Scan the

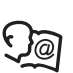

http://proff.elko.no/elko-smart

# **A** A DANGER

Safe electrical installation must be carried out only by

 Safety standards, local wiring rules and regulations Failure to follow these instructions will result in

# Installing the blind control switch

# 

(A) Mechanical push-button at extension unit connection (optional)

# Removing the cover

# 

- 1 Pull the rocker switch off.
- 2 Remove the support part.

# Setting the blind control switch

# Connecting to the ELKO SmartHUB

# $\rightarrow (z)$

A Status LED (amber)

A Status LED (annuer,
For more details, refer to the system user guide.

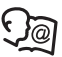

## Pairing to other ELKO Smart devices

To control the product in a room control mode, it can be paired with other ELKO Smart devices within the same Zigbee network. For more details, refer to the system user guide.

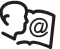

# Resetting ELKO Smart connectivity

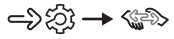

All control links between the device and other ELKO Smart devices are deleted.

## Resetting to default settings

->22 → R+

All configuration data, user data and network data are deleted

All settings are then set to default settings (see functions)

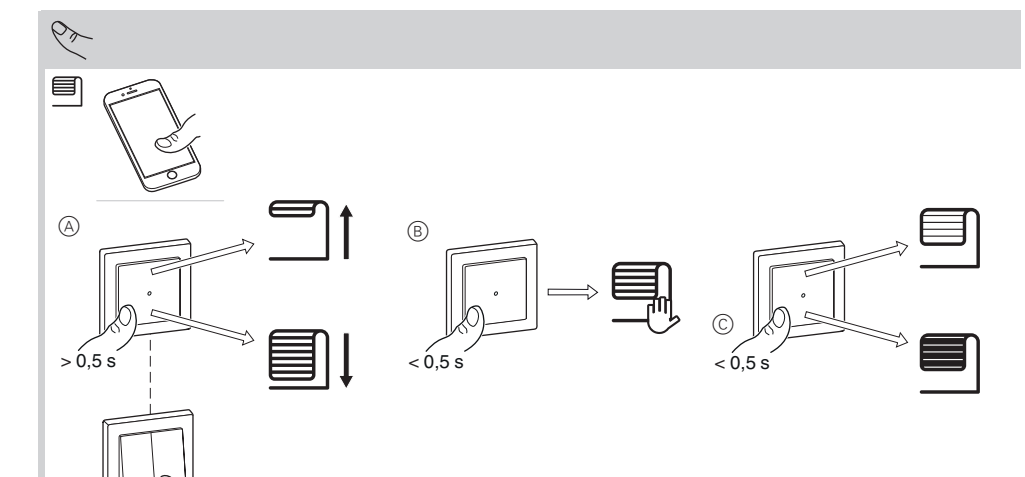

#### Säleverho-ohjauksen kytkimen käyttö

Säleverho-ohjauksen kytkintä voi etäohjata ELKO Smart -sovelluksen avulla.

#### Säleverhojen ohjaaminen paikallisesti

# ->*१*→ ■

- A Liikuta säleverhoja ylös ja alas säleverho-ohjauksen kytkimellä tai laajennusyksiköllä.
- B Pysäytä liikkuvat säleverhot.
- © Säädä säleiden asento.

## Tila-LEDin toiminta

Lisätietoja on järjestelmän käyttöohjeissa.

# Vianmääritys

Lisätietoja on järjestelmän käyttöohjeissa.

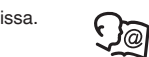

Da

#### Tekniset tiedot

Nimellisjännite:

Nimellisteho: Valmiustila: Liittimet:

Laaiennusvksikkö:

Sulakesuojaus: Nimellisvirta: Taajuuskaista: Lähetysnopeus: Sertifiointi:

enint. 0,4 W Ruuviliittimet maks. 2 x 2,5 mm<sup>2</sup>, 0,5 Nm Kaksoispainikkeet, raioittamaton määrä, maks. 50 m 10 A katkaisija  $4 A, \cos \phi = 0.6$ 2,4 GHz 2,5 mW Zigbee 3.0

AC 230 V ~, 50 Hz

**−**>`ý́:w

Toimita laite kotitalousjätteistä erotettuna viralliseen jätteiden vastaanottopisteeseen. Ammattimainen kierrätys suojelee ihmisiä ja ∕⊷∖∖ ympäristöä mahdollisesti haitallisilta vaikutuksilta.

#### Tavaramerkit

 Zigbee<sup>®</sup> on Zigbee Alliancen rekisteröity tavaramerkki.

- Apple® ja App Store<sup>®</sup> ovat Apple Inc:n tuotenimiä tai rekisteröityjä tavaramerkkejä.
- Google Play<sup>™</sup> Store ja Android<sup>™</sup> ovat Google Inc:n tuotenimiä tai rekisteröityjä tavaramerkkejä.

Muut tuotenimet tai rekisteröidyt tavaramerkit ovat kunkin omistajan omaisuutta.

#### EY-vaatimustenmukaisuusvakuutus

ELKO vakuuttaa, että tämä tuote vastaa RADIOLAIT-EDIREKTIIVIN 2014/53/EU olennaisia vaatimuksia ja muita keskeisiä säännöksiä. Vaatimustenmukaisuusvakuutuksen voi ladata seuraavasta osoitteesta: ELKO.no.

### ELKO

ELKO Suomessa, Sokerilinnantie 11 C, 02600 Espoo Puh. +358 10 446 615 www.elko.fi

# Operating the blind control switch

ELKO Smart app.

# Controlling blinds locally

->*१*→ =

- switch or extension unit.
- (B) Stop the moving blinds.
- © Adjust the slat position.

# Behaviour of the status LED

For more details, refer to the system user guide.

#### Troubleshooting

For more details, refer to the system user guide.

#### Technical data

| Nominal voltage:<br>Nominal power: | AC 2               |
|------------------------------------|--------------------|
| Standby:<br>Connecting terminals:  | max<br>Scre        |
| Extension unit:                    | max<br>Dou<br>ed n |

Fuse protection: Nominal current: Frequency band: Transmission capacity: 2.5 mW Certification:

 $/ \rightarrow$ fects.

#### Trademarks

• Zigbee<sup>®</sup> is a registered trademark of the Zigbee Alliance.

- Apple® and App Store<sup>®</sup> are brand names or registered trademarks of Apple Inc.
- Google Play<sup>™</sup> Store and Android<sup>™</sup> are brand names or registered trademarks of Google Inc. Other brands and registered trademarks are the property of the relevant owners.

#### EU Declaration of conformity

Hereby, ELKO, declares that this product is in compliance with the essential requirements and other relevant provisions of RADIO EQUIPMENT DIRECTIVE 2014/53/ EU. Declaration of conformity can be downloaded on: ELKO.no.

# **ELKO**

ELKO AS, Sandstuveien 68, 0680 Oslo Phone.: +47 67 80 73 00 - E-mail: elko@elko.no Pb. 6598 Etterstad, 0607 Oslo www.elko.no

You can remotely control the blind control switch via the

(A) Move the blinds up and down with the blind control

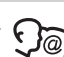

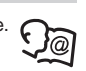

230 V ~, 50 Hz >`ģ́-w x 0.4 W rew terminals for x. 2 x 2.5 mm<sup>2</sup>, 0.5 Nm uble push-buttons. unlimitnumber, max. 50 m 10 A circuit breaker  $4 A, \cos \phi = 0.6$ 2.4 GHz Zigbee 3.0

Dispose of the device separately from household waste at an official collection point. Professional recycling protects people and the environment against potential negative ef-